# STATE OF FLORIDA DEPARTMENT OF HEALTH OFFICE OF DESIGN AND CONSTRUCTION PUBLIC ANNOUNCEMENT FOR CONSTRUCTION CONTRACTORS TO PROVIDE CONSTRUCTION MANAGEMENT AT RISK SERVICES

### AGENCY DECISION SHORTLIST RESULTS

October 2, 2014

# PROJECT NUMBER: 71405100

### PROJECT NAME: Brevard County Health Department New Replacement Facility Melbourne, Florida

The Department of Health, Office of Design and Construction announces the list of firms that were selected for interview by the Selection Committee as identified below: (in alphabetical order)

Allstate Construction Company Biltmore Construction, Inc. W & J Construction Corporation

#### **Restricted Communications**

Vendors responding to this solicitation or persons acting on their behalf may not contact, between the release of the solicitation and the end of the 72-hour period following the agency posting the notice of intended award, any employee or officer of the executive or legislative branch concerning any aspect of this solicitation, except in writing to the procurement officer as provided in the solicitation documents. The 72-hour period is excluding Saturdays, Sunday, and state holidays. Violation of this provision may be grounds for rejecting a response.

Failure to file a protest within the time prescribed in Section 120.57(3), F.S., or failure to post the bond or other security required by law within the time allowed for filing a bond, shall constitute a waiver of proceedings under Chapter 120, Florida Statutes.

Procurement officer for this project is Mr. Charles Alby, 4052 Bald Cypress Way, Bin #B06, Tallahassee, Florida 32399-1734. Email: <u>Charles.alby@flhealth.gov</u> **POSTING OF RESULTS:** All future announcements, results and information about the selection for this project will be posted on the DMS Vendor Bid System at <u>http://vbs.dms.state.fl.us/vbs/main\_menu</u>.

Special Instructions to access website:

Go to link below – open – go to "Search Advertisements" open – fill-in "Advertisement Type" – select "Agency Decisions" – go to "Agency" select Dept of Health. Do not fill-in any other boxes – go to bottom and click "Initiate Search" – advertisement is located in the list shown in the box.